Instalacja darmowego pakietu *OpenOffice* i *Kalkulatora AFB* z użyciem popularnych przeglądarek internetowych:

- Firefox
- Chrome
- Opera
- Internet Explorer

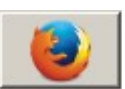

## <u>1. Proces instalacji Przy użyciu przeglądarki Firefox</u>

#### 1a. Instalacja pakietu OpenOffice.

Plik instalacyjny możemy pobrać przez kliknięcie w niniejszy link: http://www.drzwi.krakow.pl/druki-noindex/OpenOffice\_4\_1\_1.exe

Po wyświetleniu się poniższego okna klikamy w "**Zapisz plik**" i w ten sposób inicjujemy proces ściągania pliku instalacyjnego nasz komputer …

| Otwieranie OpenOffice_4_1_1.exe   |                   | ×  |
|-----------------------------------|-------------------|----|
| Rozpoczęto pobieranie pliku:      |                   |    |
| OpenOffice_4_1_1.exe              |                   |    |
| Typ pliku: Binary File            |                   |    |
| Adres: http://www.drzwi.krakow.pl |                   |    |
| Czy zapisać ten plik?             |                   |    |
|                                   | Zapisz plik Anulu | Jj |

Ściągnięty plik instalacyjny odszukujemy w katalogu plików ściągniętych przez kliknięcie

w ikonę 🕒 (znajduje się ona w prawej części górnego paska przeglądarki) ...

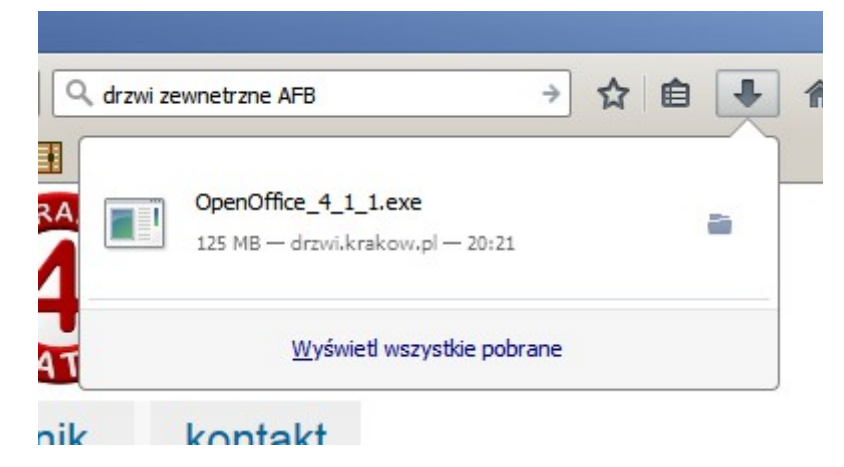

Następnie przez kliknięcie myszką w "nazwę" pliku **OpenOffice\_4\_1\_1.exe** inicjujemy instalację pakietu OpenOffice na nasz komputer.

Dalej postępujemy zgodnie z komunikatami wyświetlanymi przez instalator OpenOffice – wypełnianie jakichkolwiek pól zbierających dane o nas lub naszej firmie nie jest wymagane – możemy je wszystkie pominąć klikając "dalej".

Resetujemy komputer ... (wymagane, aby pakiet OpenOffice w pełni zintegrował się z system operacyjnym Windows).

### 1b. Ściągnięcie Kalkulatora AFB na komputer.

na stronie AFB http://www.drzwi.krakow.pl/dokumenty-do-pobrania.html

| AFB production zewn drew tel. 12 | çent dr.<br>ętrznyc<br>nianyc<br>642-17- | zwi<br>ch<br>h<br>34 | RZENIKAH PCIEPC | CHARANCE<br>** | TLASA PART |
|----------------------------------|------------------------------------------|----------------------|-----------------|----------------|------------|
| klamki i akcesoria               | do po                                    | obrania              | р               | oradnik        | kontakt    |
| drzwi zewnętrzne wejś            | ciowe                                    | drzwi d              | wuski           | rzydłowe       | dostawki   |
| drzwi antywłamaniow              | e drz                                    | zwi pasy             | wne             | kolory         | szyby      |
| konstrukcja drzwi w              | ymiary                                   | drzwi i              | monta           | aż drzwi       | gwarancja  |

## Kalkulator AFB - wersja: 2015.10.12 - OpenOffice

Klikamy w pierwszą pozycję dokumentów do pobrania "Kalkulator AFB – wersja …" po tym pojawi się poniższe okienko …

| Otwieranie afb-kalkulator-2015-10-12.ods              | × |
|-------------------------------------------------------|---|
| Rozpoczęto pobieranie pliku:                          |   |
| afb-kalkulator-2015-10-12.ods                         |   |
| Typ pliku: OpenDocument Arkusz kalkulacyjny           |   |
| Adres: http://www.drzwi.krakow.pl                     |   |
| Po zakończeniu pobierania:                            | 7 |
| Otwórz za p <u>o</u> moca OpenOffice Calc (domyślny)  |   |
| C Zapi <u>s</u> z plik                                |   |
| Zapamiętaj tę decyzję dla wszystkich plików tego typu |   |
| OK Anuluj                                             |   |

Klikamy "**OK**"i czekamy na otwarcie kalkulatora w arkuszu kalkulacyjnym pakietu **OpenOffice**.

| 1 a          | fb-kalkulator-2015-10                       | -12.ods(tylka               | o do odczytu) - OpenOffice Calc                 |                     |        |
|--------------|---------------------------------------------|-----------------------------|-------------------------------------------------|---------------------|--------|
| <u>P</u> lik | <u>E</u> dytuj <u>W</u> idok W <u>s</u> taw | <u>F</u> ormat <u>N</u> arz | zędzia <u>D</u> ane <u>O</u> kno Po <u>m</u> oc |                     |        |
|              | Nowy                                        | •                           | 🌉   📈 🖺 🛍 🛷   ២ • ៧ •   💩 🎋                     | k <u>A</u> k   db ≥ | Ø   #  |
| 2            | Otwórz                                      | Ctrl+O                      |                                                 |                     |        |
|              | Poprzednie dokumenty                        | •                           |                                                 | K I                 | м      |
| 1            | Kreatory                                    | •                           | aplikacia chroni                                | ona praw            | /ami a |
|              | _                                           |                             | AMÓWIENIE Z KLIENT                              | EM EL               | ΝΔΙ    |
| 8            | <u>Z</u> amknij                             |                             |                                                 |                     |        |
|              | Zapi <u>s</u> z                             | Ctrl+S                      |                                                 | UW                  | IAGA   |
|              | Z <u>a</u> pisz jako                        | Ctrl+Shift+S                | DDUKCYJNY (nadaje producent)                    | 2015                | ?1     |
|              | Zapisz <u>w</u> szystko                     |                             | niobiorca – PUNKT HANDLOWY                      | ??                  |        |
| Z            | Załaduj ponownie                            |                             | edstawiciel punktu handlowego                   |                     |        |
|              | Wersje                                      |                             |                                                 |                     |        |
|              | <u>E</u> ksportuj                           |                             | i podpisania zamówienia z klientem              | 2015                | ?1     |
|              | Elementul inter DDE                         |                             | Zieconiobiorca KLIENT EINALNY                   |                     |        |

**<u>Uwaga</u>**: zaraz po otwarciu plik należy zapisać na dysku, ponieważ nie będzie możliwa jego edycja (będzie on blokowany przez przez przeglądarkę internetową).

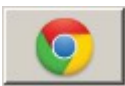

I.

## 2. Proces instalacji Przy użyciu przeglądarki Chrome.

#### 2a. Instalacja pakietu OpenOffice.

Plik instalacyjny możemy pobrać przez kliknięcie w niniejszy link: http://www.drzwi.krakow.pl/druki-noindex/OpenOffice\_4\_1\_1.exe

Zakładka ściąganego pliku instalacyjnego pojawi się po lewej stronie dolnego paska przeglądarki Chrome.

| OpenOffice 4 1 1 (2).exe |  |
|--------------------------|--|
| <br>82,6 MB              |  |

Po całkowitym ściągnięciu pliku klikamy w w/w ikonę i w ten sposób inicjujemy proces ściągania pliku instalacyjnego nasz komputer ...

Następnie przez kliknięcie myszką w "nazwę" pliku **OpenOffice\_4\_1\_1.exe** inicjujemy instalację pakietu OpenOffice na nasz komputer.

Dalej postępujemy zgodnie z komunikatami wyświetlanymi przez instalator OpenOffice – wypełnianie jakichkolwiek pól zbierających dane o nas lub naszej firmie nie jest wymagane – możemy je wszystkie pominąć klikając "dalej".

Resetujemy komputer ... (wymagane, aby pakiet OpenOffice w pełni zintegrował się z system operacyjnym Windows).

## 2b. Ściągnięcie Kalkulatora AFB na komputer.

na stronie AFB http://www.drzwi.krakow.pl/dokumenty-do-pobrania.html

| AFB produzewi<br>zewi<br>drev<br>kraków tel. 1 | icent dr.<br>nętrznyc<br>wnianyc<br>2 642-17- | ch ch ch ch ch ch ch ch ch ch ch ch ch c | CIEPKA               | CHARANOL<br>** ATA | TLASA MALANA |
|------------------------------------------------|-----------------------------------------------|------------------------------------------|----------------------|--------------------|--------------|
| klamki i akcesoria                             | do po                                         | obrania                                  | ро                   | radnik             | kontakt      |
| drzwi zewnętrzne wej                           | ściowe                                        | drzwi dv                                 | w <mark>us</mark> kr | zydłowe            | dostawki     |
| drzwi antywłamaniow                            | ve dra                                        | zwi pasyv                                | wne                  | kolory             | szyby        |
| konstrukcja drzwi v                            | vymiary                                       | drzwi n                                  | nonta                | ż drzwi            | gwarancja    |

# Kalkulator AFB - wersja: 2015.10.12 - OpenOffice

Klikamy w pierwszą pozycję dokumentów do pobrania "**Kalkulator AFB – wersja** …" Następnie po lewej stronie dolnego paska przeglądarki pojawi się poniższa zakładka …

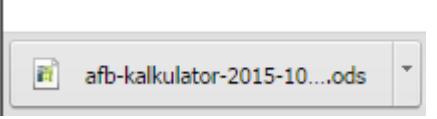

Klikamy w w/w zakładkę i czekamy na otwarcie kalkulatora w arkuszu kalkulacyjnym pakietu **OpenOffice**.

| 🔞 a          | 🗃 afb-kalkulator-2015-10-12.ods(tylko do odczytu) - OpenOffice Calc |                            |                                                 |  |  |  |  |  |
|--------------|---------------------------------------------------------------------|----------------------------|-------------------------------------------------|--|--|--|--|--|
| <u>P</u> lik | <u>E</u> dytuj <u>W</u> idok W <u>s</u> taw                         | <u>F</u> ormat <u>N</u> ar | zędzia <u>D</u> ane <u>O</u> kno Po <u>m</u> oc |  |  |  |  |  |
|              | <u>N</u> owy                                                        | ÷                          | 😼   😹 🖻 🖆 🛷   ७ र 🖓 र   💩 💯 👬 🖬 🛷   👬           |  |  |  |  |  |
| 2            | Otwórz                                                              | Ctrl+O                     |                                                 |  |  |  |  |  |
|              | Poprzednie dokumenty                                                | •                          | J K L M                                         |  |  |  |  |  |
| <b>K</b>     | Kreatory                                                            | ×                          | aplikacja chroniona prawami a                   |  |  |  |  |  |
| 1            | <u>Z</u> amknij                                                     |                            | AMÓWIENIE Z KLIENTEM FINAL                      |  |  |  |  |  |
|              | Zapi <u>s</u> z                                                     | Ctrl+S                     | UWAG                                            |  |  |  |  |  |
|              | Z <u>a</u> pisz jako                                                | Ctrl+Shift+S               | DDUKCYJNY (nadaje producent) 2015 ?             |  |  |  |  |  |
|              | Zapisz <u>w</u> szystko                                             |                            | niobiorca – PUNKT HANDLOWY ??                   |  |  |  |  |  |
| Z            | Załad <u>uj</u> ponownie                                            |                            | edstawiciel punktu handlowego                   |  |  |  |  |  |
|              |                                                                     |                            | -                                               |  |  |  |  |  |
|              | Wersje                                                              |                            |                                                 |  |  |  |  |  |
|              | Wersje<br><u>E</u> ksportuj                                         |                            | u podpisania zamówienia z klientem 2015 ?       |  |  |  |  |  |

**<u>Uwaga</u>:** zaraz po otwarciu plik należy zapisać na dysku, ponieważ nie będzie możliwa jego edycja (będzie on blokowany przez przez przeglądarkę internetową).

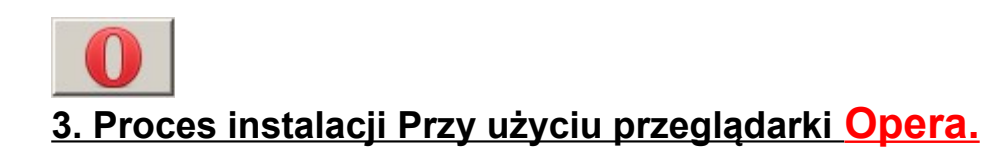

### 3a. Instalacja pakietu OpenOffice.

Plik instalacyjny możemy pobrać przez kliknięcie w niniejszy link: http://www.drzwi.krakow.pl/druki-noindex/OpenOffice\_4\_1\_1.exe

Zakładka ściąganego pliku instalacyjnego OpenOffice pojawi się po prawej stronie górnego paska przeglądarki Opera.

|                          | •                   | Ð |
|--------------------------|---------------------|---|
| OpenOffice_4_1_1 (4).exe | 0%                  |   |
| ?                        | (41,6 MB, 2,0 MB/s) |   |
|                          |                     |   |

po całkowitym ściągnięciu pliku klikamy w ikonę 🕑 znajdującą się w górnym prawym narożniku przeglądarki i na wysuniętej liście plików ostatnio ściągniętych

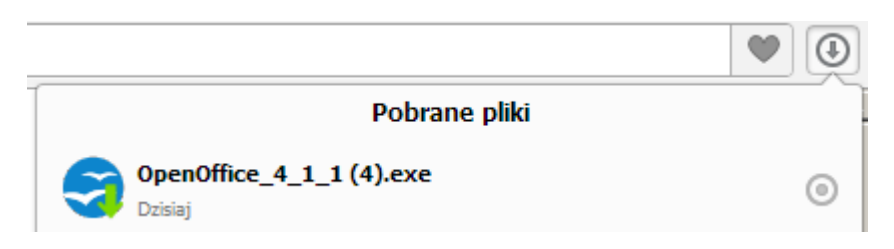

klikamy w zakładkę **OpenOffice** i tym sposobem zainicjujemy proces instalacji pakietu OpenOffice na naszym komputerze.

Dalej postępujemy zgodnie z komunikatami wyświetlanymi przez instalator OpenOffice – wypełnianie jakichkolwiek pól zbierających dane o nas lub naszej firmie nie jest wymagane – możemy je wszystkie pominąć klikając "dalej".

Resetujemy komputer ... (wymagane, aby pakiet OpenOffice w pełni zintegrował się z system operacyjnym Windows).

### 3b. Ściągnięcie Kalkulatora AFB na komputer.

na stronie AFB http://www.drzwi.krakow.pl/dokumenty-do-pobrania.html

| AFB produce<br>zewnę<br>drewn<br>tel. 12 6 | ent drzwi<br>trznych<br>lianych<br>642-17-34 | Deo 1    | SIEPC ATA | TLASA ANY ANA |
|--------------------------------------------|----------------------------------------------|----------|-----------|---------------|
| klamki i akcesoria                         | do pobra                                     | ania p   | ooradnik  | kontakt       |
| drzwi zewnętrzne wejśc                     | iowe dra                                     | zwi dwus | krzydłowe | dostawki      |
| drzwi antywłamaniowe                       | drzwi                                        | pasywne  | kolory    | szyby         |
| konstrukcja drzwi wy                       | miary drz                                    | wi mon   | taż drzwi | gwarancja     |

# Kalkulator AFB - wersja: 2015.10.12 - OpenOffice

Zakładka ściąganego pliku Kalkulatora pojawi się po prawej stronie górnego paska przeglądarki Opera.

|          |                                   | ۷                           | ¢ |
|----------|-----------------------------------|-----------------------------|---|
|          | afb-kalkulator-2015-10-12 (2).ods | 0%                          |   |
| <b>1</b> | ?                                 | (658 KB z 658 KB, 658 KB/s) |   |

po całkowitym ściągnięciu pliku klikamy w ikonę 🕑 znajdującą się w górnym prawym narożniku przeglądarki i na wysuniętej liście plików ostatnio ściągniętych

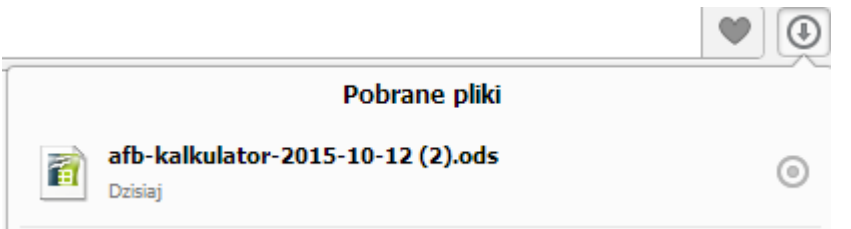

klikamy w zakładkę **afb-kalkulator-.**.. i tym sposobem zainicjujemy proces otwierania **Kalkulatora AFB** w arkuszu kalkulacyjnym pakietu OpenOffice.

| 🔞 a          | 🗃 afb-kalkulator-2015-10-12.ods(tylko do odczytu) - OpenOffice Calc |                            |                                                 |     |  |  |  |  |
|--------------|---------------------------------------------------------------------|----------------------------|-------------------------------------------------|-----|--|--|--|--|
| <u>P</u> lik | <u>E</u> dytuj <u>W</u> idok W <u>s</u> taw                         | <u>F</u> ormat <u>N</u> ar | zędzia <u>D</u> ane <u>O</u> kno Po <u>m</u> oc |     |  |  |  |  |
|              | <u>N</u> owy                                                        | ×                          | > 🏧   ≫ 🖺 @ ∅   D + @ +   ⊕ ½ ∰   ⊕ ∞           | ñ   |  |  |  |  |
| 2            | <u>O</u> twórz                                                      | Ctrl+O                     |                                                 | _   |  |  |  |  |
|              | Poprzednie dokumenty                                                | +                          | JKLM                                            |     |  |  |  |  |
| 8            | Kreatory                                                            | •                          | aplikacja chroniona prawami                     | ia  |  |  |  |  |
| 1            | <u>Z</u> amknij                                                     |                            | AMÓWIENIE Z KLIENTEM FINA                       | L   |  |  |  |  |
|              | Zapi <u>s</u> z                                                     | Ctrl+S                     | UWAC                                            | 3 A |  |  |  |  |
|              | Z <u>a</u> pisz jako                                                | Ctrl+Shift+S               | DDUKCYJNY (nadaje producent) 2015               | ?1  |  |  |  |  |
|              | Zapisz <u>w</u> szystko                                             |                            | niobiorca – PUNKT HANDLOWY ??                   |     |  |  |  |  |
| Z            | Załad <u>uj</u> ponownie                                            |                            | edstawiciel punktu handlowego                   | _   |  |  |  |  |
|              | Wersje                                                              |                            |                                                 |     |  |  |  |  |
| -            | <u>E</u> ksportuj                                                   |                            | i podpisania zamówienia z klientem 2015         | 71  |  |  |  |  |
|              |                                                                     |                            |                                                 |     |  |  |  |  |

**Uwaga:** zaraz po otwarciu plik należy zapisać na dysku, ponieważ nie będzie możliwa jego edycja (będzie on blokowany przez przez przeglądarkę internetową).

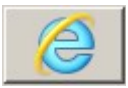

## 4. Proces instalacji Przy użyciu przeglądarki Internet Explorer.

#### 4a. Instalacja pakietu OpenOffice.

Plik instalacyjny możemy pobrać przez kliknięcie w niniejszy link: http://www.drzwi.krakow.pl/druki-noindex/OpenOffice\_4\_1\_1.exe

Na pasku wyświetlonym na dole ekranu

Czy chcesz zapisać lub uruchomić plik OpenOffice\_4\_1\_1.exe z witryny drzwi.krakow.pl? Uruchom

klikamy z klawisz "**Uruchom**" i tym sposobem zainicjujemy proces instalacji pakietu OpenOffice na naszym komputerze.

Dalej postępujemy zgodnie z komunikatami wyświetlanymi przez instalator OpenOffice – wypełnianie jakichkolwiek pól zbierających dane o nas lub naszej firmie nie jest wymagane – możemy je wszystkie pominąć klikając "dalej".

Resetujemy komputer ... (wymagane, aby pakiet OpenOffice w pełni zintegrował się z system operacyjnym Windows).

## 4b. Ściągnięcie Kalkulatora AFB na komputer.

na stronie AFB http://www.drzwi.krakow.pl/dokumenty-do-pobrania.html

| AFB produzewi<br>zewi<br>drev<br>kraków tel. 1 | icent dr.<br>nętrznyc<br>wnianyc<br>2 642-17- | zwi<br>ch<br>h<br>34 | CIEPKA               | CHARANOL<br>** ATA | TLASA MALANA |
|------------------------------------------------|-----------------------------------------------|----------------------|----------------------|--------------------|--------------|
| klamki i akcesoria                             | do po                                         | obrania              | ро                   | radnik             | kontakt      |
| drzwi zewnętrzne wej                           | ściowe                                        | drzwi dv             | w <mark>us</mark> kr | zydłowe            | dostawki     |
| drzwi antywłamaniow                            | ve dra                                        | zwi pasyv            | wne                  | kolory             | szyby        |
| konstrukcja drzwi v                            | vymiary                                       | drzwi n              | nonta                | ż drzwi            | gwarancja    |

# Kalkulator AFB - wersja: 2015.10.12 - OpenOffice

Na pasku wyświetlonym na dole ekranu

Czy chcesz otworzyć lub zapisać plik afb-kalkulator-2015-10-12.ods z witryny drzwi.krakow.pl? Otwórz

klikamy z klawisz "**Uruchom**" i tym sposobem zainicjujemy proces otwierania Kalkulatora AFB w arkuszu kalkulacyjnym pakietu OpenOffice.

| 🗃 afb-kalkulator-2015-10-12.ods(tylko do odczytu) - OpenOffice Calc |                                             |                            |                                                 |              |
|---------------------------------------------------------------------|---------------------------------------------|----------------------------|-------------------------------------------------|--------------|
| <u>P</u> lik                                                        | <u>E</u> dytuj <u>W</u> idok W <u>s</u> taw | <u>F</u> ormat <u>N</u> ar | zędzia <u>D</u> ane <u>O</u> kno Po <u>m</u> oc |              |
|                                                                     | <u>N</u> owy                                | +                          | 🎽 😹 🖿 🖆 🚿 I 🏷 • 🖓 • I 💩 💯 👬 I 🛍 2               | 0   <b>M</b> |
| 2                                                                   | <u>O</u> twórz                              | Ctrl+O                     |                                                 |              |
|                                                                     | Poprzednie dokumenty                        | •                          | JKL                                             | M            |
| 8                                                                   | Kreatory                                    | ×                          | aplikacja chroniona praw                        | ami a        |
| 1                                                                   | <u>Z</u> amknij                             |                            | AMÓWIENIE Z KLIENTEM FI                         | NAL          |
|                                                                     | Zapi <u>s</u> z                             | Ctrl+S                     | UW                                              | AGA          |
|                                                                     | Z <u>a</u> pisz jako                        | Ctrl+Shift+S               | DDUKCYJNY (nadaje producent) 2015               | ?1           |
|                                                                     | Zapisz <u>w</u> szystko                     |                            | niobiorca – PUNKT HANDLOWY ??                   |              |
| Z                                                                   | Załaduj ponownie                            |                            | edstawiciel punktu handlowego                   |              |
|                                                                     | Wersje                                      |                            |                                                 | ~            |
| <b></b>                                                             | <u>E</u> ksportuj                           |                            | i podpisania zamowienia z klientem 2015         | 71           |
|                                                                     | Eksportui jako PDE                          |                            | Zleceniobiorca - KLIENT FINALNY:                |              |

**Uwaga:** zaraz po otwarciu plik należy zapisać na dysku, ponieważ nie będzie możliwa jego edycja (będzie on blokowany przez przez przeglądarkę internetową).